## Gym

# **Book a Group Fitness Class**

1. Log into Member Portal using your email address and password.

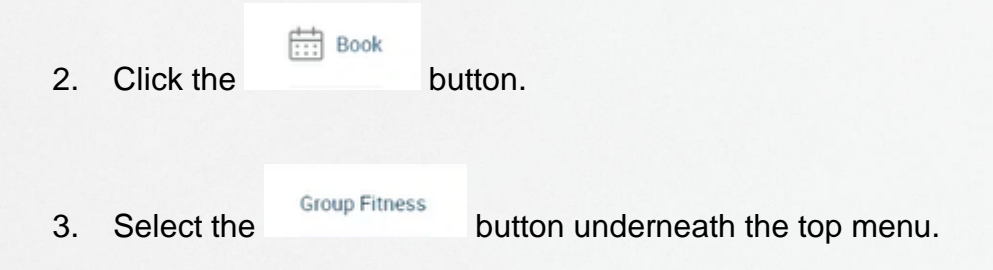

- 4. Make sure you have Perth HPC selected as the club, use the Change club button to select Perth HPC. Book a class in Perth HPC Ourge Club Please choose correct location
- 5. Choose your desired day from the timetable.

#### Book now

- 6. Click the button next to your desired class. Note: You can book up to 48 hours in advance.
- 7. You're all set!

8.

Make sure you click

Log out ightarrow

at the top right of the screen.

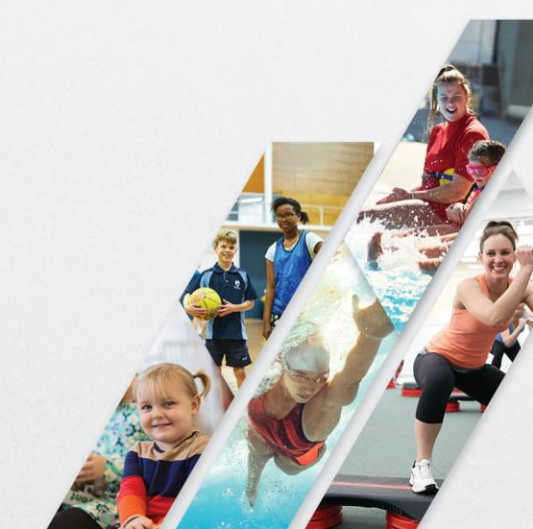

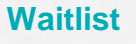

Waiting list

next to your desired class.

You are 1 on waiting list

- 2. The waitlisted class will be added to your My Bookings tab.
- 3. Your place on the waitlist will be displayed next to the booking.
- 4. You will be notified by email if you move off the waiting list and secure a spot in the class.

### View bookings and cancel a class

1. If a class is full, then at step 6 click

You can view your upcoming bookings and cancel a class by clicking in the top menu.

## Arriving for your class

When you arrive at Perth HPC, print a ticket from the kiosk and proceed to scan your membership card at the main reception desk before your class.

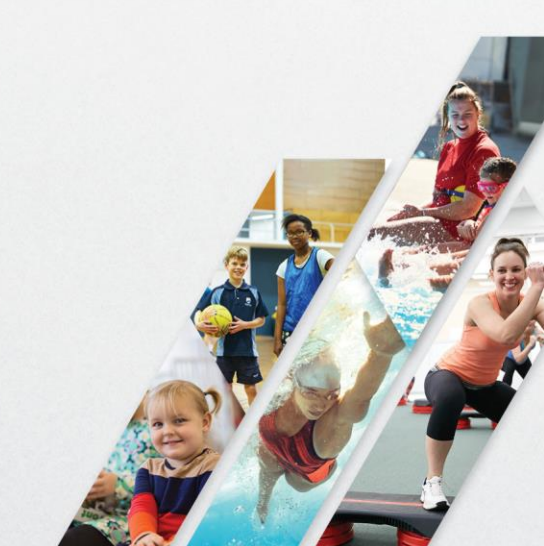